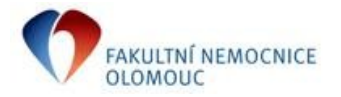

Návod pro uživatele KIS - MEDEA

Zdravotnický transport si vyžádá lékař, pokud je pro pojištěnce ze zdravotních důvodů indikován. <u>Návod na otevření poukazu</u>: Provedeme vyhledání pacienta,

menu Tisky, Poukazy na vyšetření, **Příkaz ke zdravotnímu transportu** (dále jen Příkaz a PKZT). V **přehledu poukazů** je uložena historie Příkazů na daném oddělení.

| 🗉 Ambulance: (1IK-TEST) 1.IK Pouze pro OINF - Test - přihlášen: Koutný Bohuslav |                     |                                                                                                    |                                                     |      |         |        |                   |                                                    |                                                                            |                         |  |  |
|---------------------------------------------------------------------------------|---------------------|----------------------------------------------------------------------------------------------------|-----------------------------------------------------|------|---------|--------|-------------------|----------------------------------------------------|----------------------------------------------------------------------------|-------------------------|--|--|
| Pacient Ambulantní kart                                                         | a Centrální karta 🦵 | lisky                                                                                                    | Provoz                                              | Diář | Sestavy | Služby | Zobrazit          | Nápověda                                           | _                                                                          |                         |  |  |
| Matter Karty: ○ Všechny ○ V čekár Příjmení a jméno                              | Sar<br>Sar<br>Sar   | Samolepky - celý arch<br>Samolepky - půl archu<br>Samolepky - po řadách                                                      |                                                     |      |         |        |                   | 8                                                  | ≶ <b>i∿ ≫ +V ®</b> ∰                                                       |                         |  |  |
| Aaatestovací Pacient<br>FIRMA Pacient                                           | Vst<br>Ko           | Vstupní vyšetření…<br>Kontrolní vyšetření…                                                                                   |                                                     |      |         |        |                   |                                                    |                                                                            |                         |  |  |
|                                                                                 | Arc<br>Ob           | Archivní tisk dokumentace<br>Obálka ambulantní karty                                                                         |                                                     |      |         |        | 75                | 757 00, tel. 111                                   |                                                                            |                         |  |  |
|                                                                                 |                     | Výměnný list – poukaz<br>Lékařská zpráva – nález                                                                             |                                                     |      |         |        |                   |                                                    |                                                                            | 110<br>nahočatná lak al |  |  |
|                                                                                 | * Po                | Poukazy na vyšetření<br>Žádanka na histologii                                                                                |                                                     |      |         |        |                   |                                                    | Poukaz na vyšetření/ošetření typu Z<br>Poukaz na vyšetření/ošetření typu K |                         |  |  |
|                                                                                 | Zá                  |                                                                                                    |                                                     |      |         |        |                   |                                                    |                                                                            |                         |  |  |
|                                                                                 |                     | Lis<br>Prů                                                                                                    | List o prohlídce zemřelého<br>Průvodní list k pitvě |      |         |        |                   |                                                    | Poukaz na vyšetření/ošetření typu FT<br>Poukaz na vyšetření/ošetření       |                         |  |  |
|                                                                                 |                     | Da                                                                                                    | Další tisky Alt+Ctrl+D Přík                         |      |         |        |                   | Příkaz k zdravotnímu transportu<br>Přehled poukazů |                                                                            |                         |  |  |
|                                                                                 | Tis                 | Tisk seznamu pro příjem pacientů na lůžko…<br>Identifikační štitek<br>Štítek na kelímek<br>Pořadové číslo pacienta v čekárně |                                                     |      |         |        | F                 |                                                    |                                                                            |                         |  |  |
| Zavřít                                                                          |                     |                                                                                                    |                                                     |      |         |        | Ide<br>Štít<br>Po | ospitalizovat !!!<br>Otevřít <u>k</u> artu         |                                                                            |                         |  |  |
| vyber: vypsanim poč. znaků; Hazeni: kliknutím na (                              |                     |                                                                                                    | Tisk s konfigurací                                  |      |         |        |                   | ┢                                                  |                                                                            |                         |  |  |

- Při vyplňování Příkazu se řídíme Metodikou VZP pro pořizování a předávání dokladů.
   Další závazná pravidla:
  - 1. <u>Na den, ev. hod.</u> datum a čas převozu.
    - a) **Převoz je mimo areál FNOL**: **uvést čas, kdy bude pacient připraven k převozu.** *Pro převoz v areálu FNOL platí:*
    - b) **Převoz v areálu FNOL** je na přesný čas (např: CT objednáno na 12:00 hod.) uvést 12:00 hod.
    - c) **Převoz v areálu FNOL** je zapotřebí provést co nejdříve nechat aktuální čas.
    - d) Převoz v areálu FNOL není časován (překlad pacienta) uvést 00:00 hod.
  - <u>Důvod k transportu</u> medicínské odůvodnění požadovaného transportu, event. speciální podmínky pro transport pojištěnce, které nejsou obsaženy v pokynech pro posádku. Pokud se jedná o speciální požadavek, vyznačí se dále:
    - a) <u>Infekční převoz</u> transport pojištěnce s infekční Dg. prováděný ve zvláštním režimu podle hygienických předpisů.
    - b) <u>Převoz pacienta s hmotností nad 140 kg</u> pokud se jedná o převoz imobilního pacienta s hmotností nad 140 kg, uvede se hmotnost pacienta.
  - 3. Odkud, Nejbližší SZZ a Kam
    - a) **Převoz je mimo areál FNOL** uvede se adresa včetně PSČ a popisného čísla, pokud je známo.
    - b) Převoz v areálu FNOL uvede se název a číslo oddělení.
  - 4. Hradí ZP zaškrtávací pole, symbolem x. <u>II DŮLEŽITÉ II</u>
    - a) U převozu pacienta mimo areál FNOL zaškrtnout hradí ZP!!
       Zaškrtnout hradí ZP dle platné metodiky pro pořizování a předávání dokladů
    - b) U převozu pacienta <u>v areálu</u> FNOL nezaškrtávat hradí ZP. všechna pole Hradí ZP zůstávají prázdná

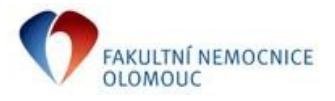

# Vystavení Příkazu ke zdravotnímu transportu

Návod pro uživatele KIS - MEDEA

- 5. **Pokyny pro posádku** přednostně vyplníme pomocí číselníku, (klávesa F4).
  - a) pomocí F4: Dojde, dojde s pomocí, odnést vsedě, odnést vleže, dvouposádka
  - b) dále volným textem doplníme ostatní důležité pokyny
- 6. Doprovod a Důvod doprovodu
  - a) V případě indikace doprovodu zaškrtnout pole doprovod,
     dále je nutno uvést konkrétní odůvodnění do pole důvod doprovodu.
- b) Pokud není zapotřebí doprovod, pak nezaškrtávat pole doprovod.
   7. Jak správně vystavit, vytisknout a uzavřít/uložit Příkaz <u>II DŮLEŽITÉ II</u>
   <u>Příkaz musí být vystaven před voláním na dispečink.</u>
   Příkaz se uzavírá/ukládá tlačítkem OK, nebo klávesou F2. (nikdy křížkem vpravo nahoře)

### 7.1 Přeprava pacienta v areálu FNOL

Je zadán Příkaz ke zdravotnímu transportu v NIS MEDEA a formuláře se netisknou. Na každou jízdu musí v přehledu poukazů existovat záznam, tedy 2 záznamy, jde-li o jízdu tam a zpět. Správný postup pro cestu tam a zpět:

- a) Požadavek na přepravu pacienta cesta tam vypsat PKZT, <u>uzavřít</u>.
- b) Požadavek na přepravu pacienta cesta zpět vypsat PKZT, <u>uzavřít</u>.
   vystavení následného Příkazu pro cestu zpět je velmi jednoduché, nabídne se nám před-vyplněný Příkaz, šipkou vpravo pouze zaměníme Odkud, Kam.

#### 7.2 Přeprava pacienta mimo areál FNOL

Na každou jízdu musí být vystaven Příkaz, proveden tisk a uzavření dokladu.

- Správný postup pro cestu tam a zpět:
  - c) Požadavek na přepravu pacienta cesta tam vypsat PKZT, vytisknout, <u>uzavřít</u>.
  - d) Požadavek na přepravu pacienta cesta zpět vypsat PKZT, vytisknout, <u>uzavřít</u>.
     vystavení následného Příkazu pro cestu zpět je velmi jednoduché, nabídne se nám před-vyplněný Příkaz, šipkou vpravo pouze zaměníme Odkud, Kam.

#### 8. Opakovaný tisk Příkazu.

Uzavřený a uložený Příkaz opakovaně vytiskneme v přehledu poukazů (nevystavovat znovu).

9. Grafické znázornění nejdůležitějších tlačítek/funkcí.

| Příkaz ke zdravotn  | ímu transporti   | u              |               |                                    | <b>—</b>                                                                     |                                                                  |
|---------------------|------------------|----------------|---------------|------------------------------------|------------------------------------------------------------------------------|------------------------------------------------------------------|
| Kód pojišťovny      | : 110            | 0              | IČP: 89301012 | Odb.: 107                          | ОК                                                                           | <b>Uzavře</b> a <b>Uloží</b> Příkaz do <i>"Přehledu poukazů"</i> |
| Letecká dopra<br>   | va - Schválil RL | :              | ~             | Datum:<br>                         | Zrušit<br><u>I</u> isknout<br><u>I</u> isk 2. strany<br><u>V</u> olný formát | Vytiskne Příkaz                                                  |
| Na den:             | 27.07.17         | bod: 10:00     | 1             |                                    | <u>S</u> mazat položky                                                       | Medicínské odůvodnění požadovaného                               |
| Příimení a iméno:   | AAAtestovací F   | Pacient        |               |                                    |                                                                              | transportu event speciální podmínky                              |
| Č. pojištěnce:      | 5111111113       |                | Kód náhrady:  | _                                  |                                                                              |                                                                  |
| Základní dg.:       | M25.20           | Další dg       |               |                                    |                                                                              | intekchi prevoz, prevoz pacienta nad 140 kg                      |
| Důvod k transportu: | imobilita        | -              |               |                                    | <b>*</b>                                                                     |                                                                  |
| Odkud:              | 1.IK Lůžkové o   | ddělení 4      |               | U převozu pacienta mimo areál FNOL |                                                                              |                                                                  |
|                     | 📃 Hradí ZP ┥     |                |               |                                    |                                                                              | zaškrtnout hradí ZP dle platné metodiky!!                        |
| Kam:                | CT               |                |               |                                    |                                                                              |                                                                  |
|                     | 📃 Hradí ZP       |                |               |                                    |                                                                              | -pro prevoz v arealu vsechny prazDie!!                           |
| Nejbližší SZZ:      |                  |                |               |                                    |                                                                              |                                                                  |
| <b>5</b> . / "      | Hradí ZP         |                |               |                                    |                                                                              | Vuplnit nomocí E4 o doncot octotní nolyvny                       |
| Pokyny pro posadku  | : dojde 🔫        |                |               |                                    |                                                                              | vypinit pomoci F4 a dopsat ostatni pokyny                        |
| <b>D</b> * 11 1     |                  |                |               |                                    |                                                                              |                                                                  |
| Düvod doprovodu:    |                  |                |               |                                    | ÷                                                                            | V případě indikace doprovodu – zaškrtnout                        |
| IČL:                | 99999            | Milý Petr ML   | Dr.           |                                    |                                                                              | a uvést konkrétní odůvodnění                                     |
| Podpis:             | Koutný Bohusla   | av.            |               |                                    |                                                                              |                                                                  |
|                     | 📃 Přenést do o   | dekurzu/nálezu |               |                                    |                                                                              |                                                                  |
|                     |                  |                |               |                                    |                                                                              |                                                                  |

Zpracoval: Solovská, Koutný

vydání ze dne: 2.5.2018

stránka: 2

Řízeno pouze v elektronické podobě, v tištěné podobě vždy neřízený dokument.

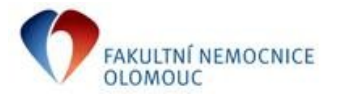

## 10. Schéma organizace převozu pacientů ve FN Olomouc.

| Zajištění/organizace převozu pacientů ve FN Olomouc |                      |  |  |  |  |
|-----------------------------------------------------|----------------------|--|--|--|--|
| převoz kde                                          | převoz provádí       |  |  |  |  |
|                                                     |                      |  |  |  |  |
| Lůžka                                               |                      |  |  |  |  |
| mimo areál FNOL                                     | doprava FNOL         |  |  |  |  |
| v areálu FNOL                                       | doprava FNOL         |  |  |  |  |
|                                                     |                      |  |  |  |  |
| Ambulance                                           |                      |  |  |  |  |
| mimo areál FNOL                                     | Delta, jiný dopravce |  |  |  |  |
| v areálu FNOL                                       | doprava FNOL         |  |  |  |  |
|                                                     |                      |  |  |  |  |
| HDS (dialýza)                                       |                      |  |  |  |  |
| mimo areál FNOL                                     | doprava FNOL         |  |  |  |  |